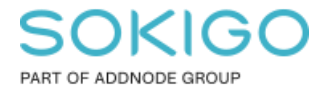

Produkt: GEOSECMA for ArcGIS Område: GEOSECMA Manager Modul: Fastighet Skapad för Version: 10.9.1 SP6 Uppdaterad: 2024-12-23

# Ursprung/tidigare beteckning

Denna guide ger ett förslag på en enkel sökrutin för att söka ut ursprung/tidigare fastighetsbeteckning

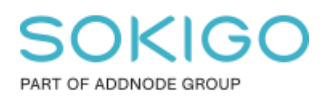

Sida 2 av 7

# Innehåll

| Ursprung/tidigare beteckning             | 1 |
|------------------------------------------|---|
| 1. Sammanfattning                        | 3 |
| 2. Skapa sökrutin                        | 3 |
| 3. Använd sökrutinen i webbapplikationen | 7 |

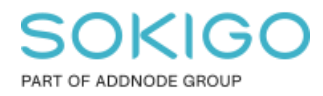

# 1. Sammanfattning

Denna guide ger ett förslag på enkel sökrutin för att söka ut ursprung/tidigare fastighetsbeteckning

### 2. Skapa sökrutin

Öppna GEOSECMA Manager Gå till Sökrutiner

Tryck på "Skapa ny sökrutin"

### Steg 1 Sök i

Datakälla: er fastighetsdatabas

Starta sökning i tabell: Registerenhet

"Och även sökning i relaterade tabeller": Tidigare beteckning samt Ursprung (de finns lite längre ner)

| Fastighet ursprung                            |                                        |               |                                    |  |
|-----------------------------------------------|----------------------------------------|---------------|------------------------------------|--|
| 1 Sök i 🛛 🛛 Valj falt                         | Anpassa                                | Färgsätt (    | D Publicera                        |  |
| Datakälla                                     |                                        |               |                                    |  |
| Gislaved                                      |                                        |               | •                                  |  |
| Starta sökningen i tabell                     |                                        |               |                                    |  |
| Registerenhet                                 |                                        |               |                                    |  |
| Anpassade relationer                          |                                        |               |                                    |  |
| Hantera anpassade relationer                  |                                        |               |                                    |  |
| Och även sökning i relaterade tabe            | ller                                   |               |                                    |  |
| <ul> <li>Småhusmark lantbruk</li> </ul>       | Styrelsemedlem                         |               | Taxerad ägare                      |  |
| <ul> <li>Taxerad ägare fullständig</li> </ul> | <ul> <li>Taxeringsenhet</li> </ul>     |               | Tidigare beteckning                |  |
| <ul> <li>Tomträttsupplåtelse</li> </ul>       | <ul> <li>Tomträttsupplåtels</li> </ul> | se anmärkning | Tyngdpunkt                         |  |
| Täktmark                                      | Ursprung                               |               | <ul> <li>Utländsk ägare</li> </ul> |  |
| <ul> <li>Utsträckning sökt i</li> </ul>       | Värdeenhet                             |               | Āldre förhållande                  |  |

Tryck på Nästa

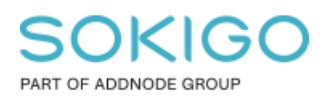

### Steg 2 Välj fält

### Fyll i valbara attribut som sökkriterium, Resultat samt Sortera enligt

För förslag på fält se bilder nedan:

| Fastighet urs | sprung |
|---------------|--------|
|---------------|--------|

| 1 Sök i 2 Välj fält 3              | Anpassa 4 Färgsätt | 5 Publicera  |                |          |
|------------------------------------|--------------------|--------------|----------------|----------|
| Registerenhet Tidigare beteckning  | J Ursprung         |              |                |          |
| Ange anpassat geometrifält         |                    |              |                |          |
| Fält                               | Sökkriterium       | Resultat     | Sortera enligt | Filtrera |
| Shape                              |                    |              |                |          |
| Aktualitetsdatum inskrivningsdelen |                    |              |                |          |
| Allmän del ofullständig            |                    |              |                |          |
| Allmän del senast ändrad           |                    |              |                |          |
| Allmän del under ajourföring       |                    |              |                |          |
| Andelar samfällighet ofullständig  |                    |              |                |          |
| Andelstal avser drift              |                    |              |                |          |
| Andelstal avser utförande/drift    |                    |              |                |          |
| Beräknat andelstal                 |                    |              |                |          |
| Beteckning                         | $\checkmark$       | $\checkmark$ |                |          |
| Block                              |                    |              |                |          |

| Fastighet | ursprung |
|-----------|----------|
|-----------|----------|

| 1 Sök i             | 2) Välj fält 🛛 🗿 Al | npassa (4) Färgsätt | 5 Publicera  |                |          |
|---------------------|---------------------|---------------------|--------------|----------------|----------|
|                     |                     |                     |              |                |          |
| Registerenhet       | Tidigare beteckning | Ursprung            |              |                |          |
| Ange anpassat ge    | eometrifält         |                     |              |                |          |
| Fält                |                     | Sökkriterium        | Resultat     | Sortera enligt | Filtrera |
| Aktbeteckning       |                     |                     | $\checkmark$ |                |          |
| Beteckning          |                     | $\checkmark$        | $\checkmark$ |                |          |
| Block               |                     |                     |              |                |          |
| Datakvalitet        |                     |                     |              |                |          |
| Datum-löpnr         |                     |                     |              |                |          |
| Enhet               |                     |                     |              |                |          |
| Fastighet           |                     |                     |              |                |          |
| Fastighetsnyckel    |                     |                     |              |                |          |
| GID                 |                     |                     |              |                |          |
| Kommun/Registeror   | nråde               |                     |              |                |          |
| Löpnummer           |                     |                     |              |                |          |
| Modifierad av       |                     |                     |              |                |          |
| Modifierad datum    |                     |                     |              |                |          |
| OBJECTID            |                     |                     |              |                |          |
| Omregistreringsdatu | um                  |                     |              |                |          |
| Skapad av           |                     |                     |              |                |          |
| Skapad datum        |                     |                     |              |                |          |
| Status              |                     |                     |              |                |          |
| Tecken              |                     |                     |              |                |          |
| Trakt/Kvarter       |                     |                     |              |                |          |
| Тур                 |                     |                     |              |                |          |
|                     |                     |                     |              |                |          |

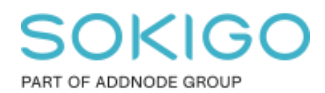

Sida 5 av 7

#### Fastighet ursprung

| 1 Sök i 2 Välj fält 3            | Anpassa 4 Färgsätt         | 5 Publicera  |                |          |  |  |  |
|----------------------------------|----------------------------|--------------|----------------|----------|--|--|--|
| Registerenhet Tidigare betecknir | ng Ursprung                |              |                |          |  |  |  |
| Ange anpassat geometrifält       | Ange anpassat geometrifâlt |              |                |          |  |  |  |
| Fält                             | Sökkriterium               | Resultat     | Sortera enligt | Filtrera |  |  |  |
| Beteckning                       | $\checkmark$               | $\checkmark$ |                |          |  |  |  |
| Datakvalitet                     |                            |              |                |          |  |  |  |
| Datum-löpnr                      |                            |              |                |          |  |  |  |
| Fastighet                        |                            |              |                |          |  |  |  |
| Fastighet ursprung               |                            |              |                |          |  |  |  |
| Fastighetsnyckel                 |                            |              |                |          |  |  |  |
| Fastighetsnyckel ursprung        |                            |              |                |          |  |  |  |
| GID                              |                            |              |                |          |  |  |  |
| Modifierad av                    |                            |              |                |          |  |  |  |
| Modifierad datum                 |                            |              |                |          |  |  |  |
| OBJECTID                         |                            |              |                |          |  |  |  |
| Skapad av                        |                            |              |                |          |  |  |  |
| Skapad datum                     |                            |              |                |          |  |  |  |
| Status                           |                            |              |                |          |  |  |  |
| Ursprungskod                     |                            |              |                |          |  |  |  |
|                                  |                            |              |                |          |  |  |  |

### Steg 3 Anpassa

| Fastighet ι     | ursprung            |              |            |             |
|-----------------|---------------------|--------------|------------|-------------|
| 1 Sök i         | 2 Välj fält         | 3 Anpassa    | 4 Färgsätt | 5 Publicera |
|                 |                     |              |            |             |
| Sökkriterie     | ər                  |              |            |             |
| <b>≡</b> Betect | kning på Registere  | nhet         |            | ~           |
| <b>≡</b> Betect | kning på Tidigare b | peteckning   |            | ~           |
| <b>≡</b> Betect | kning på Ursprung   |              |            | ~           |
| Resultat        |                     |              |            |             |
| <b>≡</b> Betect | kning på Registere  | nhet         |            | ~           |
| <b>≡</b> Betect | kning på Tidigare b | eteckning    |            | ~           |
| ■ Aktbet        | teckning på Tidiga  | e beteckning |            | ~           |
| <b>≡</b> Betect | kning på Ursprung   |              |            | ~           |

Tryck på raden för fälten för att öppna upp alternativen och ange valfria Rubriker och Tips för fälten ni valt som sökkriterier och Rubriker för de fält som finns i resultat.

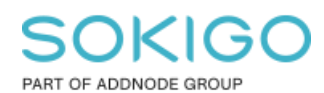

Sida 6 av 7

| ■ Beteckning på Ursprung           | ^                         |
|------------------------------------|---------------------------|
| Rubrik på sökfält                  | Tips som visas i sökrutan |
| Ursprunglig beteckning             | Ursprunglig beteckning    |
| Söksätt (operator)                 |                           |
| Innehåller                         |                           |
| Måste anges                        |                           |
| 🗌 Välj från lista                  |                           |
| Tillgänglig i enfältssök           |                           |
| Detta fält visas inte i resultatet |                           |
|                                    |                           |

Bilderna nedan är från webbapplikationen där ni kan se förslag på Rubriker samt Tips som visas i sökrutan.

| Fastighet urspru | ng                    |                               |                             |       |
|------------------|-----------------------|-------------------------------|-----------------------------|-------|
|                  | Beteckning Beteckning |                               |                             |       |
| Tidi             | igare Beteckning      | Tidigare Beteckning           |                             |       |
| Urspru           | inglig beteckning     | Ursprunglig beteckning        |                             |       |
| Fastighet ursp   | rung (2) 🔻            |                               |                             |       |
| Beteckning       | Tidigare Betecknin    | Aktbeteckning tidigare beteck | ning Ursprunglig beteckning | Mer 🕶 |
|                  |                       |                               |                             | Mer - |
|                  |                       |                               |                             | Mer 🗸 |

Tryck Nästa

Har inte lagt till något geometrifält i detta sökrutinsförslag så hoppa över steg 4 Färgsätt.

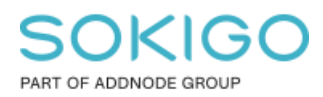

#### Sida 7 av 7

#### Steg 5 Publicera.

Ställ in Namn på sökrutin samt en Beskrivning om så önskas och ange vilka som ska ha behörigheter till sökrutinen.

Tips: Om ni lämnar fältet tomt så kommer alla att ha behörigheter till sökrutinen

| Fastighet u        | rsprung            |                     |          |             |  |
|--------------------|--------------------|---------------------|----------|-------------|--|
| 1 Sök i            | 2 Välj fält        | 3 Anpassa           | Färgsätt | 5 Publicera |  |
| Namn               |                    |                     |          |             |  |
| Fastighet urspru   | ing                |                     |          |             |  |
| Beskrivning        |                    |                     |          |             |  |
| Beskrivning        |                    |                     |          |             |  |
| 🗌 Tillåt att sökru | tinen körs utan sö | ökkriterier         |          |             |  |
| Förhindrar sys     | temet från att sta | rta en automatisk s | ökning   |             |  |
| 🗌 Returnera unik   | a resultat         |                     |          |             |  |
| Behörigheter       |                    |                     |          |             |  |
| Lägg till roll     |                    |                     |          |             |  |
| Sekundära datak    | ällor              |                     |          |             |  |
| Kontrollera mat    | chande datakällor  |                     |          |             |  |

# 3. Använd sökrutinen i webbapplikationen

Öppna en webbapplikation i fliken Sök.

Tryck på Välj sökrutin och välj sökrutinen "Fastighet ursprung"

Tips: har ni många sökrutiner i listan så använd sökfunktionen längst upp för att filtrera.

Fyll i beteckning och kör sökrutinen

Tips: Om ni önskar zooma in fastigheten i kartan så tryck på Mer knappen och välj fliken Sök och kör en sökrutin med geometri i utdata. Exempelvis Sök fastighet med ytor. I resultatet för Sök fastighet med ytor så kan ni under Mer knappen välja att visa fastigheten i kartan.